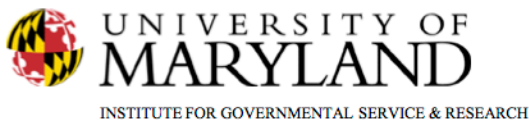

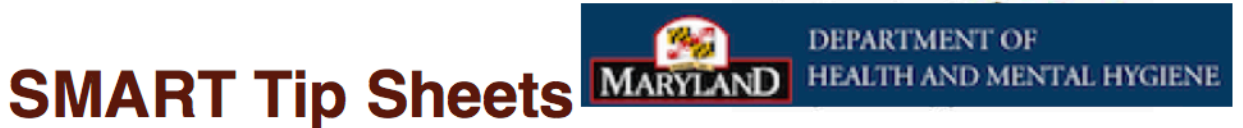

## 8-507 Treatment Placement

8507 Treatment Placement

This Tip Sheet focuses on the steps required to completing required fields for placement of an 8-507 client.

Total Pages: 2

IGSR Technical Support: 301.405.4870 www.igsr.umd.edu Updated: March 2012

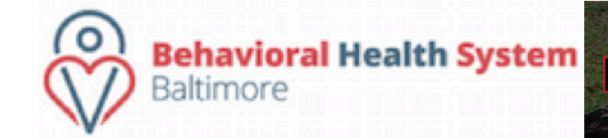

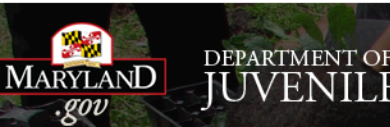

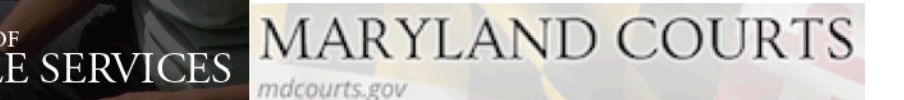

- 1. Entry Steps: Login, Select Facility, Client List, select client, Activity List, Court Monitoring, 8-507 Treatment Placement.
- 2. Click on the <u>Add New</u> hyperlink.
- 3. Required fields are documented below along with definitions.
  - *County* County in which the order originates
  - *Type 8-507 Staff Name* Person who completes the 8-507
  - Treatment Program Treatment Agencies client was referred to
  - Wait List Was client placed on Treatment Program's waiting list
  - Multiple Cases Does client have multiple cases Yes or No
  - Received Date Date the order was received
  - *Wait List Date* Date the client went on the Treatment Agencies wait list.
  - Case Nos Case numbers found on 8-507 order.
  - Date of Referral Date the Referral was made
- 4. If you know the information for the other fields you may complete them.
- 5. Click on Save and or Finish button

| Court Monitoring - CM8507 TreatmentPlacements |                  |        |         |         |  |
|-----------------------------------------------|------------------|--------|---------|---------|--|
| Received Date                                 | Treatment Agency | County | Outcome | Actions |  |
|                                               |                  |        |         |         |  |
|                                               |                  |        |         |         |  |
|                                               |                  |        |         |         |  |

CM8507 TreatmentPlacement

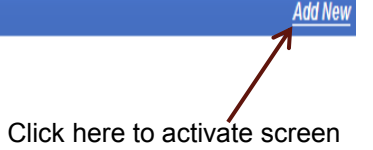

| 8-507 Treatment            | Placement                          |                      |  |
|----------------------------|------------------------------------|----------------------|--|
| County                     | ×                                  | 8-507 Received Date  |  |
| SSN                        | 789-45-1235 Subpoena Received Date |                      |  |
| Consent                    | ▼                                  |                      |  |
| Type 8-507 Staff Name      | ×                                  |                      |  |
| Defendant Location         | ~                                  |                      |  |
| Agency                     | ,                                  | ¥                    |  |
| Wait List                  | <b>*</b>                           | Wait List Date       |  |
| Co-Ocuring WaitList        | ×                                  | DOC No DOC Committed |  |
| Multiple Cases             | ×                                  | Case No's            |  |
| Accept Letter Received     | ~                                  | Date of Refferal     |  |
| DOC Clearance Approved     | *                                  | DOA                  |  |
| Detainer                   | *                                  | Detainers            |  |
| Med Record Request         | ×                                  | Outcome 🔽            |  |
| Psychiatric Record Request | <b>*</b>                           | Response             |  |
| Close                      | *                                  | Date Close           |  |
|                            |                                    | Cancel Save Finish   |  |

Click on Save and/or Finish when completed